## Guía Anexe al Informe y Declaración Jurada para el Importador de Bebidas Alcohólicas y No Alcohólicas

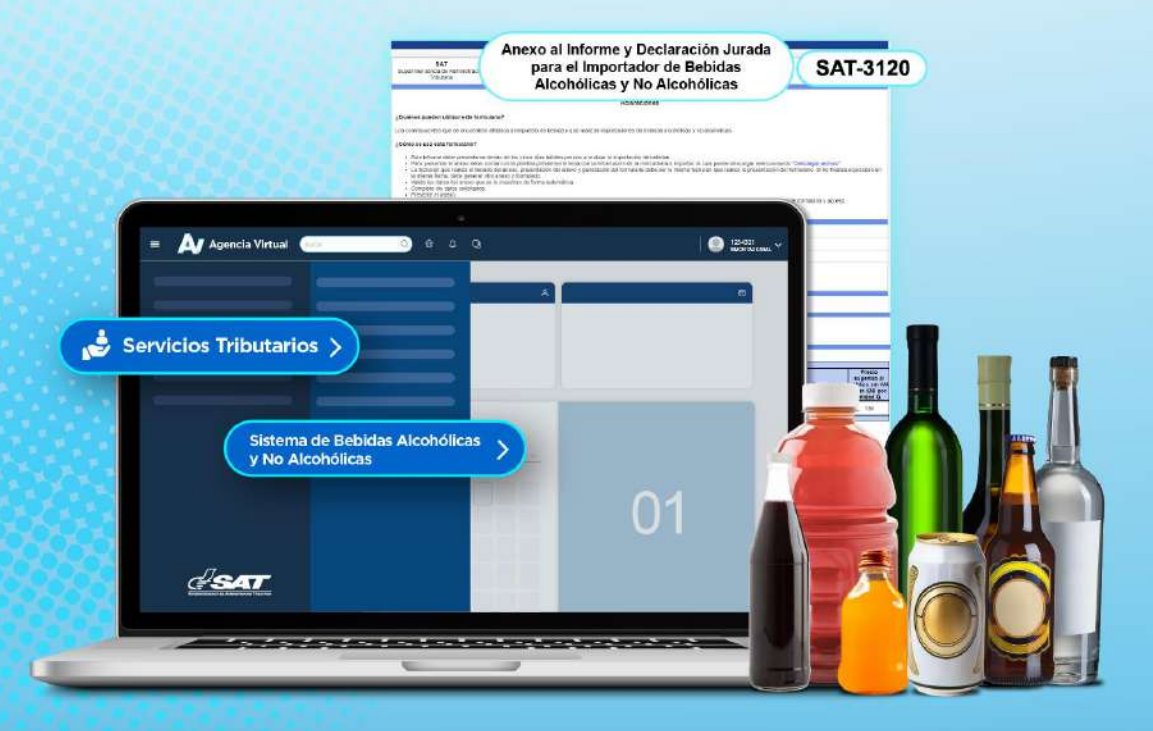

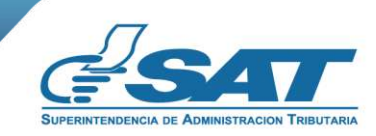

Contribuyendo por el país que todos queremos

¿Quiénes pueden utilizar el Formulario SAT-3120 Anexo al Informe y Declaración Juradapara el Importador de Bebidas Alcohólicas y No Alcohólicas?

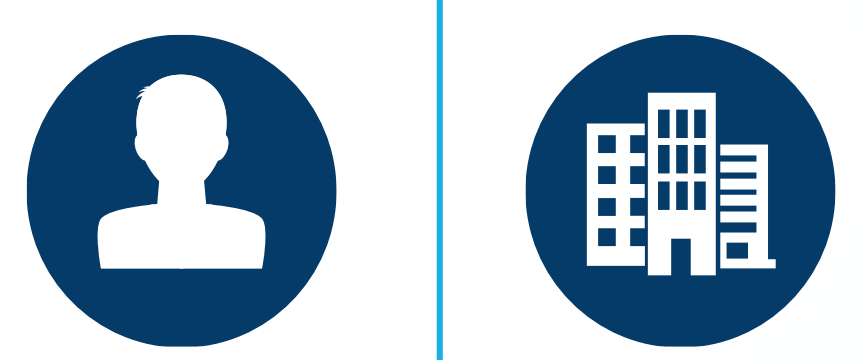

Toda persona individual o jurídica que se dedique a la actividad de importación de bebidas alcohólicas y no alcohólicas y requiera presentar el informe establecido en la legislación vigente.

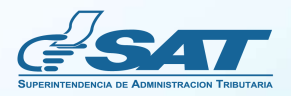

Anexo al Informe y Declaración Jurada para el Importador de Bebidas Alcohólicas y No Alcohólicas

# Requisitos –

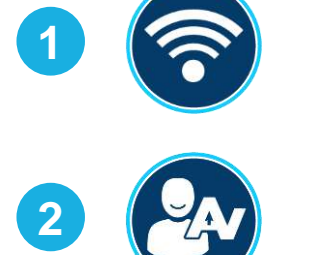

Acceso a Internet.

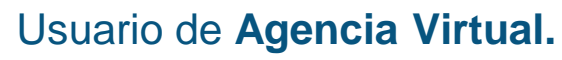

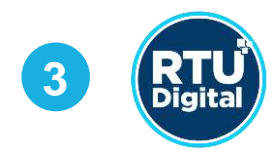

RTU actualizado/ratificado.

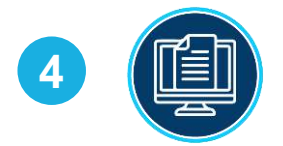

Archivo Excel **Anexo al informe y declaración jurada,** el cual puedes descargar en el apartado **Aclaraciones del formulario**.

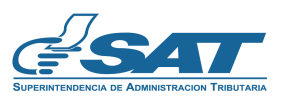

Anexo al Informe y Declaración Jurada para el Importador de Bebidas Alcohólicas y No Alcohólicas

# ¿Cómo utilizar el Formulario SAT-3120?

Ingresa al **Portal SAT www.sat.gob.gt** y presiona el icono de **Agencia Virtual**.

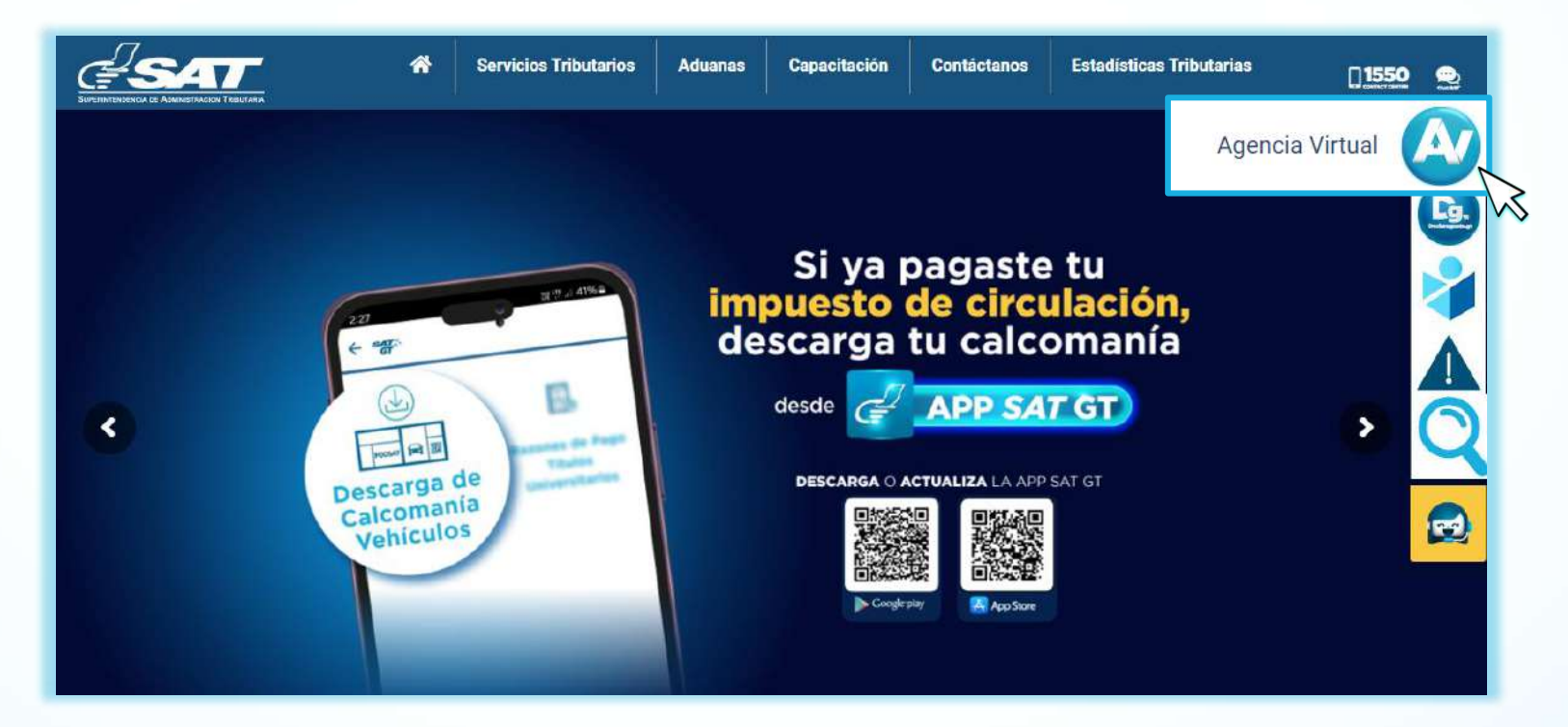

2 Ingresa a Servicios Tributarios > Sistema de Bebidas Alcohólicas y No Alcohólicas > Formulario SAT-3120 Anexo al Informe y Declaración Jurada para la Importación de Bebidas.

| 😇 Agendar Cita               |     | Constancias de Retenciones y Exenciones             | G      | onsulta Formulario SAT-0611                                                |
|------------------------------|-----|-----------------------------------------------------|--------|----------------------------------------------------------------------------|
| Servicios Aduaneros          | >   | Declaraguate                                        | C      | onsulta Formulario de Bebidas                                              |
| 😸 Servicios Tributarios      | >   | Libros Electrónicos Tributarios -LET-               | F      | ormulario SAT-0611 Solicitud y Autorización para<br>cportación de Bebidas  |
| Servicios al Contribuyente   | >   | Planilla IVA-FEL                                    |        | nmulario SAT-0621 Anevo a la Inscrinción o                                 |
| 💻 Servicios de Fiscalización |     | Productores y Exportadores                          | A      | ctualización para Fabricantes o Importadores                               |
| Otros sitios de interés      |     | Razón Electrónica de Pago del Impuesto del Timbre > | F<br>P | ormulario SAT-3110 Informe de PVSCF, Cese de<br>roducción o Nuevas Bebidas |
|                              |     | Reporte Semestral de Inventarios                    |        | ormulario SAT-3120 Anexo al Informe y Declaración                          |
|                              |     | Retenciones Web                                     | Ľ      | urada para la Importación de Bebidas                                       |
|                              | Sis | tema de Bebidas Alcohólicas y No Alcohólicas        | ;      |                                                                            |

3

Se despliega el formulario en el cual podrás visualizar el NIT del contribuyente, Código único de identificación (CUI) si es persona individual y Nombre o Razón Social. Notas:

- Si deseas rectificar un anexo ya presentado, debes seleccionar Sí en la pregunta ¿Es una rectificación?.
- La fecha a colocar no puede ser mayor a 5 días hábiles posteriores a la fecha del llenado, si seleccionar una fecha mayor a este plazo, no te permitirá que continúes.
- Si colocas una fecha igual o menor a la fecha del llenado, el sistema te lo permitirá, pero te brindará mensaje de alerta, donde indica que no cumples el plazo establecido.

| <b>SAT</b><br>Superintendencia de<br>Administración Tributaria | Anexo al Informe y Declaración Jurada para el<br>Importador de Bebidas Alcohólicas y No Alcohólicas | SAT-3120 |
|----------------------------------------------------------------|----------------------------------------------------------------------------------------------------|----------|
|                                                                |                                                                                                    |          |

#### Aclaraciones

#### ¿Quiénes pueden utilizar este formulario?

Los contribuyentes que se encuentren afiliados al impuesto de bebida y que realizan importaciones de bebidas alcohólicas y no alcohólicas

#### ¿Cómo se usa este formulario?

- · Este informe debe presentarse dentro de los cinco días hábiles previos a realizar la importación de bebidas
- Para presentar el anexo debe contar con la plantilla previamente llena con la información de la mercadería a importar, la cual puede descargar seleccionando "Descargar archivo"
- La fecha en que realiza el llenado del anexo, presentación del anexo y generación del formulario debe ser la misma fecha en que realice la presentación del formulario. Si no finaliza el proceso en la misma fecha, debe generar otro anexo y formulario.
- · Valide los datos del anexo que se le muestran de forma automática.
- Complete los datos solicitados.
- Presente el anexo.
- Genere el formulario SAT-3120 "Informe y Declaración Jurada para la Importación de Bebidas Alcohólicas y No Alcohólicas" y el sistema le generará número de formulario y acceso.

Los campos identificados con (\*) son de ingreso obligatorio.

| NIT del contribuyente                  |                     |
|----------------------------------------|---------------------|
| Nombre o Razón Social                  |                     |
| ¿Es una rectificación?*                | ○ Si ● No           |
| Fecha en que realizará la importación* |                     |
|                                        | Ejemplo: 10/12/2024 |

4

Si la presentación del anexo corresponde a una rectificación, ingresa el número de formulario a rectificar y seleccionar el botón **Aceptar**.

Rectificación

Ingrese los dígitos que aparecen en la parte (Superior) derecha del encabezado del formulario a corregir , anteponiendo el número 3120 o 3091. Ejemplo 312012345678901

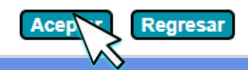

5 Selecciona una fecha con 5 días hábiles posteriores al llenado para que el sistema te habilite el botón Cargar anexo.

| Fecha en que realizará la importación* | / 🗎       |
|----------------------------------------|-----------|
|                                        |           |
| + Car                                  | gar anexo |

6 En el **Detalle del producto** puedes visualizar la información contenida en el archivo Excel. Presiona **Enviar** Información si deseas continuar o **Eliminar Carga** si deseas modificar alguno de los datos consignados en el archivo y realizar la carga nuevamente

| AnexoalInformeyDeclaraciónJurada.xlsx - 48 KB |                                  |                                  |                                             |                                     |                    |                        |                       |           |                    |              |                                                                        |
|-----------------------------------------------|----------------------------------|----------------------------------|---------------------------------------------|-------------------------------------|--------------------|------------------------|-----------------------|-----------|--------------------|--------------|------------------------------------------------------------------------|
| Detalle del producto                          |                                  |                                  |                                             |                                     |                    |                        |                       |           |                    |              |                                                                        |
| No.                                           | Cantidad de<br>cajas/empaq<br>ue | Unidades por<br>caja/empaqu<br>e | Presentación<br>en mililitros<br>por unidad | Clase de<br>bebida                  | Marca<br>Comercial | Partida<br>arancelaria | Gastos de<br>Flete Q. | Seguro Q. | Otros Gastos<br>Q. | Valor CIF Q. | Precio<br>sugerido al<br>público sin<br>IVA y sin IDB<br>por unidad Q. |
| 5                                             | 5                                | 5                                | 600                                         | Bebidas<br>Alcohólicas<br>Mezcladas | Gallo              | 123ABC                 | 200.00                | 200.00    | 200.00             | 200.00       | 200.00                                                                 |
| TOTALES                                       | 5                                | 5                                |                                             |                                     |                    |                        | 200.00                | 200.00    | 200.00             | 200.00       |                                                                        |
|                                               |                                  |                                  |                                             |                                     |                    |                        |                       |           |                    |              |                                                                        |
| Enviar informac Eliminar carga                |                                  |                                  |                                             |                                     |                    |                        |                       |           |                    |              |                                                                        |

7

Al **Enviar información** se desplegará el siguiente mensaje, para continuar selecciona **Aceptar**, si deseas continuar o **Cancelar** si no deseas enviar la información.

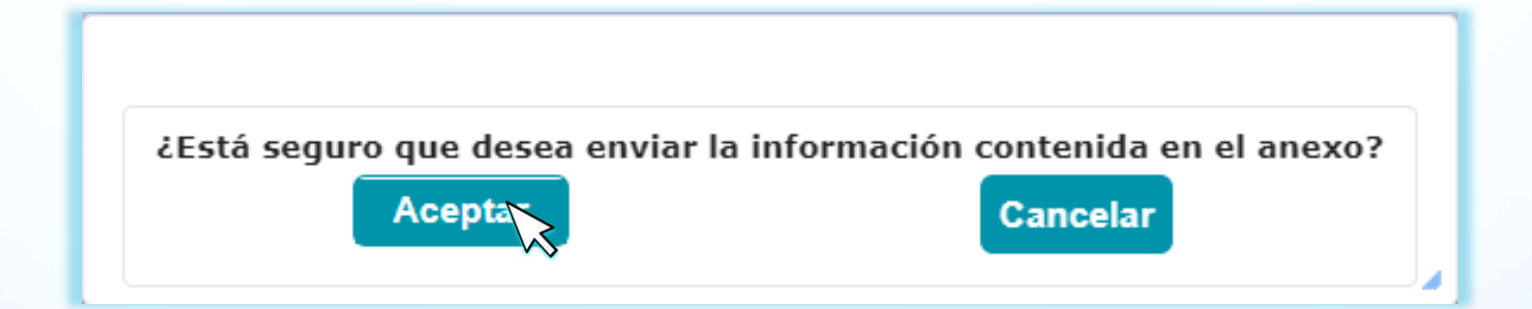

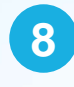

El sistema muestra el Número de formulario y Número de acceso, los cuales debes utilizar para efectuar la búsqueda en declaraguate.sat.gob.gt y realizar la presentación de este. Selecciona **Descargar Anexo** para obtener el detalle del llenado realizado.

|           |                              |                              |                                             | A Lui                  |                             | 1 1 4000                    | 0050 000              |           |                 |                      |                                                                    |  |
|-----------|------------------------------|------------------------------|---------------------------------------------|------------------------|-----------------------------|-----------------------------|-----------------------|-----------|-----------------|----------------------|--------------------------------------------------------------------|--|
|           |                              |                              |                                             | NU                     | nero de forn<br>Número de A | nulario 1036<br>Acceso 9776 | 0853 926<br>72193     |           |                 |                      |                                                                    |  |
|           |                              |                              |                                             |                        | Descarg                     | gar anexo                   |                       |           |                 |                      |                                                                    |  |
|           |                              |                              |                                             |                        |                             |                             |                       |           |                 |                      |                                                                    |  |
| E dol A   |                              |                              |                                             |                        |                             |                             |                       |           |                 |                      |                                                                    |  |
| uel A     | iexu.                        |                              |                                             |                        |                             |                             |                       |           |                 |                      |                                                                    |  |
| SAT       |                              |                              |                                             |                        |                             |                             |                       |           |                 |                      |                                                                    |  |
| Superinte | ndencia de Adr<br>Tributaria | ninistración                 | Allexo al lillo                             | No Alcohólicas         |                             |                             |                       |           |                 | Número de Formulario |                                                                    |  |
|           |                              |                              | <u>.</u>                                    | ļ                      | DATOS DE IDE                | NTIFICACIÓN                 |                       |           |                 |                      |                                                                    |  |
|           |                              |                              |                                             |                        | NIT:                        |                             |                       |           |                 |                      |                                                                    |  |
|           |                              |                              | NOMBRE                                      | O RAZÓN SOO            | CIAL:                       |                             |                       |           |                 |                      |                                                                    |  |
|           |                              |                              |                                             | FECHA E                | N QUE REALIZ                | ARÁ LA IMPO                 | RTACIÓN               |           |                 |                      |                                                                    |  |
|           |                              |                              |                                             |                        | 17/12                       | 2024                        |                       |           |                 |                      |                                                                    |  |
|           |                              |                              |                                             |                        | Detaile del                 | Producto                    |                       |           |                 |                      |                                                                    |  |
| No.       | Cantidad de cajas/empaque    | Unidades por<br>caja/empaque | Presentación en<br>mililitros por<br>unidad | Clase de Bebida        | Marca Comercial             | Partida<br>Arancelaria      | Gastos de Flete<br>Q. | Seguro Q. | Otros Gastos Q. | Valor CIF Q.         | Precio sugerido<br>al público sin<br>IVA y sin IDB<br>por unidad O |  |
|           | 10                           | 5                            | 600                                         | Bebidas<br>Alcohólicas | Gallo                       | 123ABC                      | 200.00                | 200.00    | 200.00          | 200.00               | 200.00                                                             |  |
| 5         | 5                            | 5                            | 20024.002                                   | Mezcladas              |                             |                             |                       |           |                 |                      |                                                                    |  |

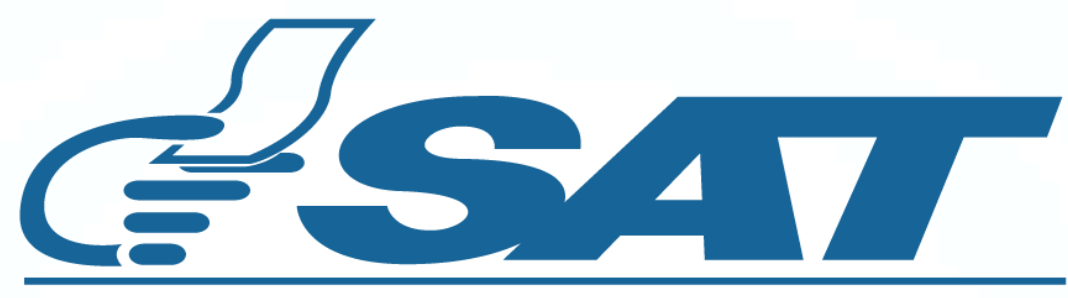

### SUPERINTENDENCIA DE ADMINISTRACION TRIBUTARIA

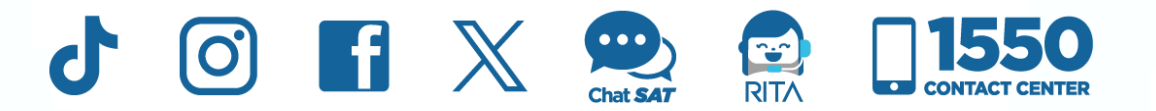

**Contribuyendo** por el país que todos queremos